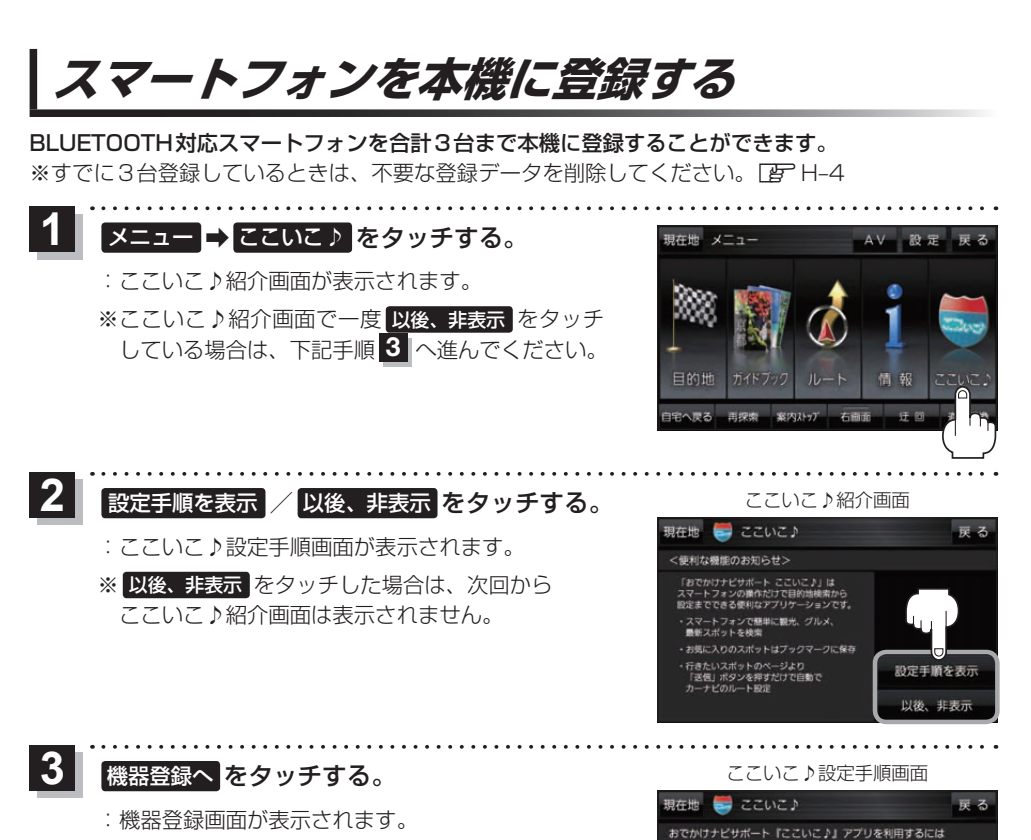

- ※ メニュー → 設定 → 次へ > → Bluetooth設定 →
  機器登録 をタッチしても表示することができます。
- 4 新規機器登録をタッチする。
  - ※他のスマートフォンが本機に接続されている場合 はメッセージが表示されますのではいをタッチ してください。
  - : BLUETOOTH 接続画面が表示されます。

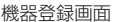

機器登録/

スマートフォンが必要です

設設します から登録してくだ

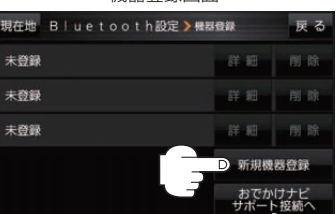

おでかけナビサポート接続へをタッチ するとおでかけナビサポート機器接続 画面を表示します。 27 H-5